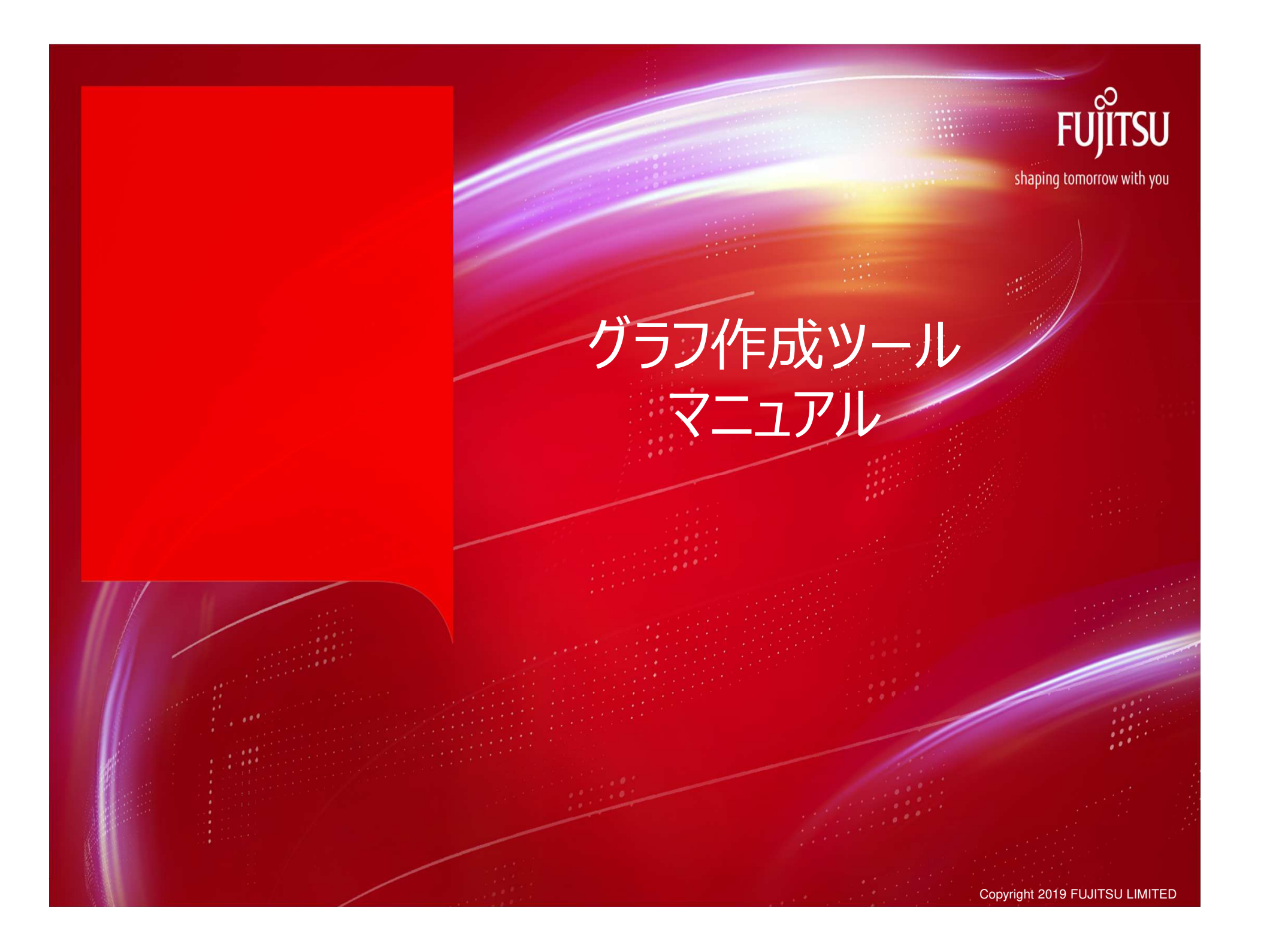

# 1.CSVダウンロード

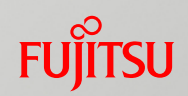

## システムにログインして、「車両状況照会」画面からCSVデータをダウンロードします。

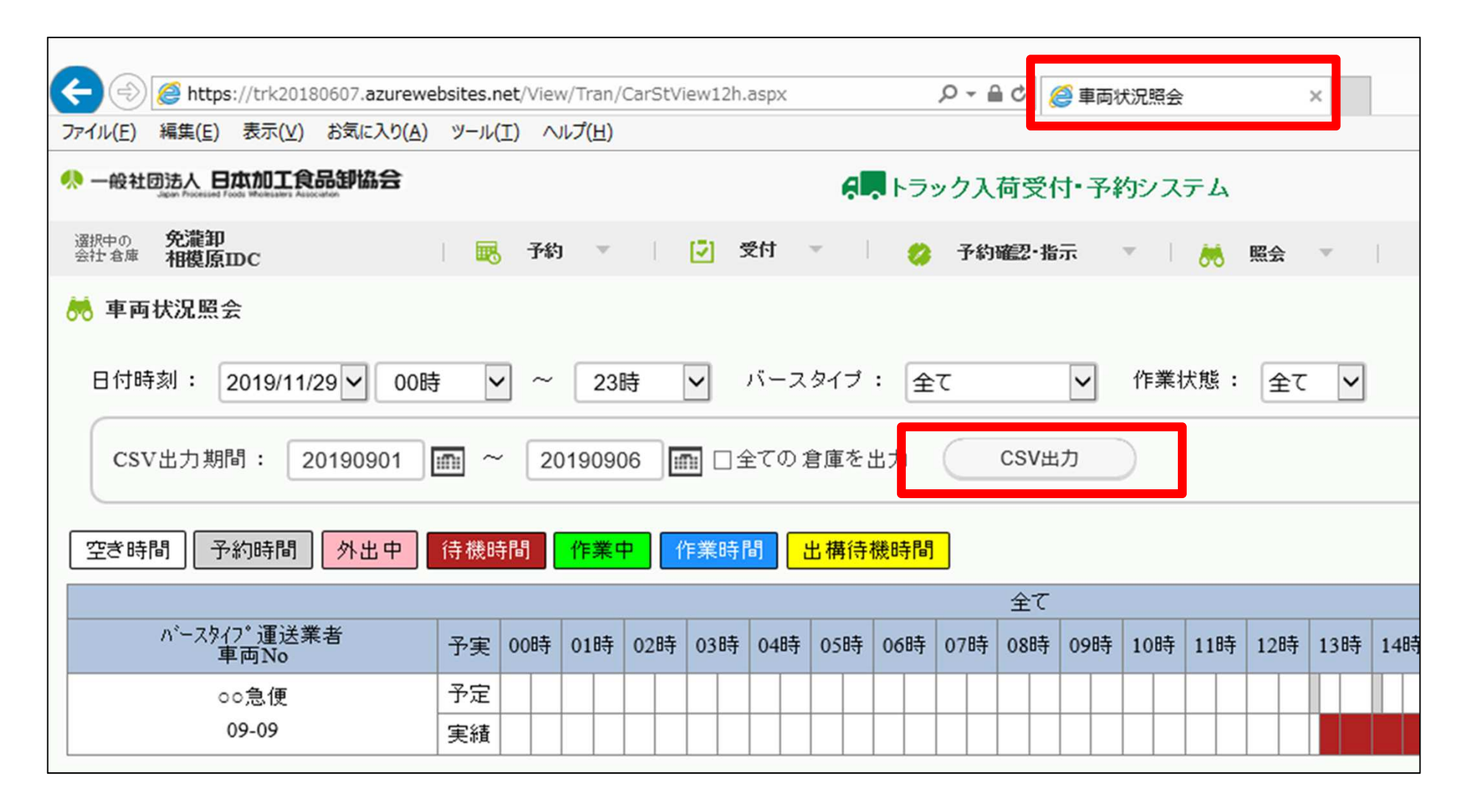

1

#### Copyright 2019 FUJITSU ADVANCED ENGINEERING LIMITED

## 2.CSVデータ貼り付け

## グラフ作成ツール\_v2.xlsmの「Data」シートにCSVデータを貼り付けます

#### CSVデータ

| XI         | 5-      | G - ±      |                  |                |                |       | CAI   | R_2000133_IT0 | 01_20191 | 202110027 |
|------------|---------|------------|------------------|----------------|----------------|-------|-------|---------------|----------|-----------|
| 771        | いし ホーム  | 挿入         | ページレイフ           | ウト 数式          | データ            | 校閲 表  | 「示 開発 | 終 秘密情報話       | 淀        |           |
| MS Pゴシック 、 |         |            | 11 · A A = = = * |                | ■・折り返して全体を表示する |       | 標準    | 標準            |          |           |
| 貼り作        | 引け 💉 🛛  | в I ∐ →    | 🖽 🔹 💩            | • <u>A</u> • 🚡 | • = =          | ≡ ∉ ≠ | 目もルを  | 皆合して中央揃え      | . 😨 .    | % * 5     |
| クリッフ       | ブポード い  |            | フォント             |                | 15             |       | 配置    |               | FSi .    | 数値        |
| A1         | *       | $: \times$ | $\checkmark f_x$ | 卸会社ID          |                |       |       |               |          |           |
| - 24       | А       | В          | C                | D              | E              | F     | G     | Н             | I        | J         |
| 1          | 卸会社ID   | 卸会社名       | 倉庫ID             | 倉庫名            | 日付             | 車両No  | バースID | 運送業者IC道       | ∎送業者     | 名ドライバー    |
| 2          | 2000133 | サンブル卸      | JITOO1           | サンプルID         | 20190905       | 8542  |       | A t           | ナンブル道    | 重力        |
| 3          | 2000133 | サンブル卸      | IITOO1           | サンプルID         | 20190905       | 8542  |       | A t           | ナンブル道    | 重カ        |
| 4          | 2000133 | サンブル卸      | IITOO1           | サンブルID         | 20190905       | 8542  |       | A t           | ナンブル道    | 重カ        |
| 5          | 2000133 | サンブル卸      | ITOO1            | サンブルID         | 20190905       | 8542  |       | A t           | ナンブルゴ    | 重カ        |
| 6          | 2000133 | サンブル釘      | JITOO1           | サンブルID         | 20190905       | 8542  |       | A t           | ナンブル道    | 重カ        |
| 7          | 2000133 | サンプル卸      | 117001           | サンプルID         | 20190905       | 8542  |       | A t           | ナンブル道    | 重カ        |
| 8          | 2000133 | サンブル卸      | ITOO1            | サンプルID         | 20190905       | 8542  |       | A t           | ナンブル道    | 重カ        |
| 9          | 2000133 | サンブル卸      | ITO01            | サンブルID         | 20190905       | 8542  |       | A t           | ナンブルゴ    | 重カ        |
| 10         | 2000133 | サンブル卸      | JITOO1           | サンブルID         | 20190905       | 8542  |       | A t           | ナンブル道    | 重カ        |
| 11         | 2000133 | サンブル卸      | ITO01            | サンプルID         | 20190905       | 8542  |       | A t           | ナンブルゴ    | 重カ        |
| and and    | 0000100 | 1          | ITTOOL           | Later - Put am | 0010000        | 05.10 |       | 1 A 1 1 2     | + 2      | 49 L      |

CSVデータを 全選択(Ctrl+A)して コピー(Ctrl+C)します

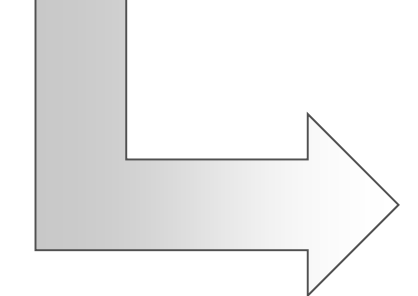

#### グラフ作成ツール

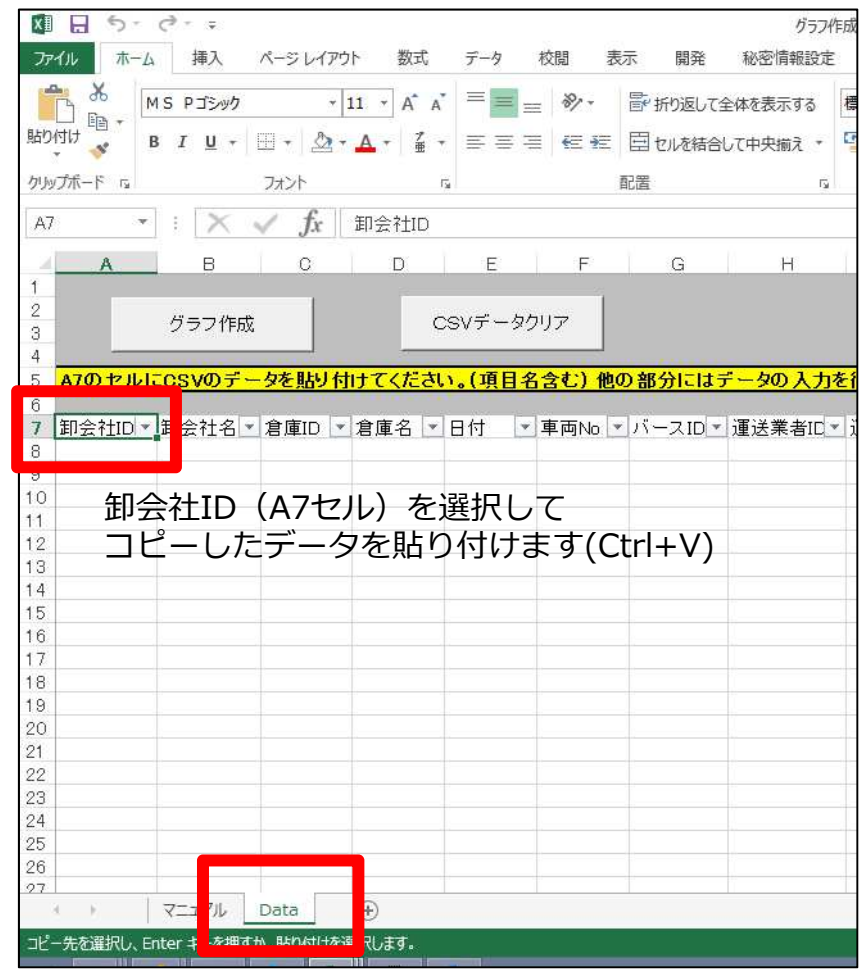

FUJITSU

# 3.グラフ作成

### CSVデータ貼り付け後に「グラフ作成」ボタンを押下すると各シートに グラフが作成されます

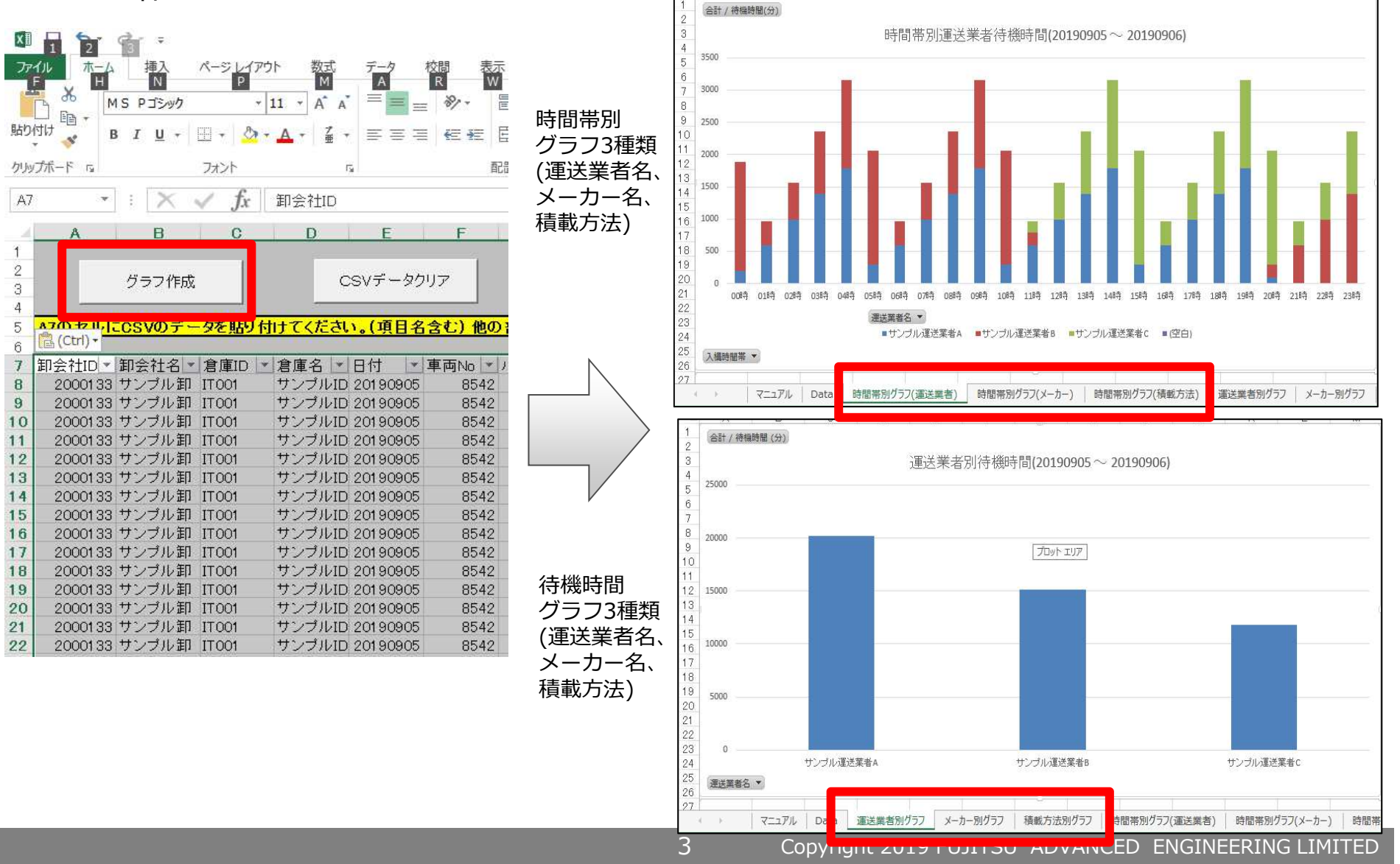

FUJITSU

# 4.グラフ作成(データの絞込)

「Data」シートの「運送業者名」、「入構(日付)」(またはその両方)をフィルターで絞込 してからグラフ作成することが可能です。

FUITSU

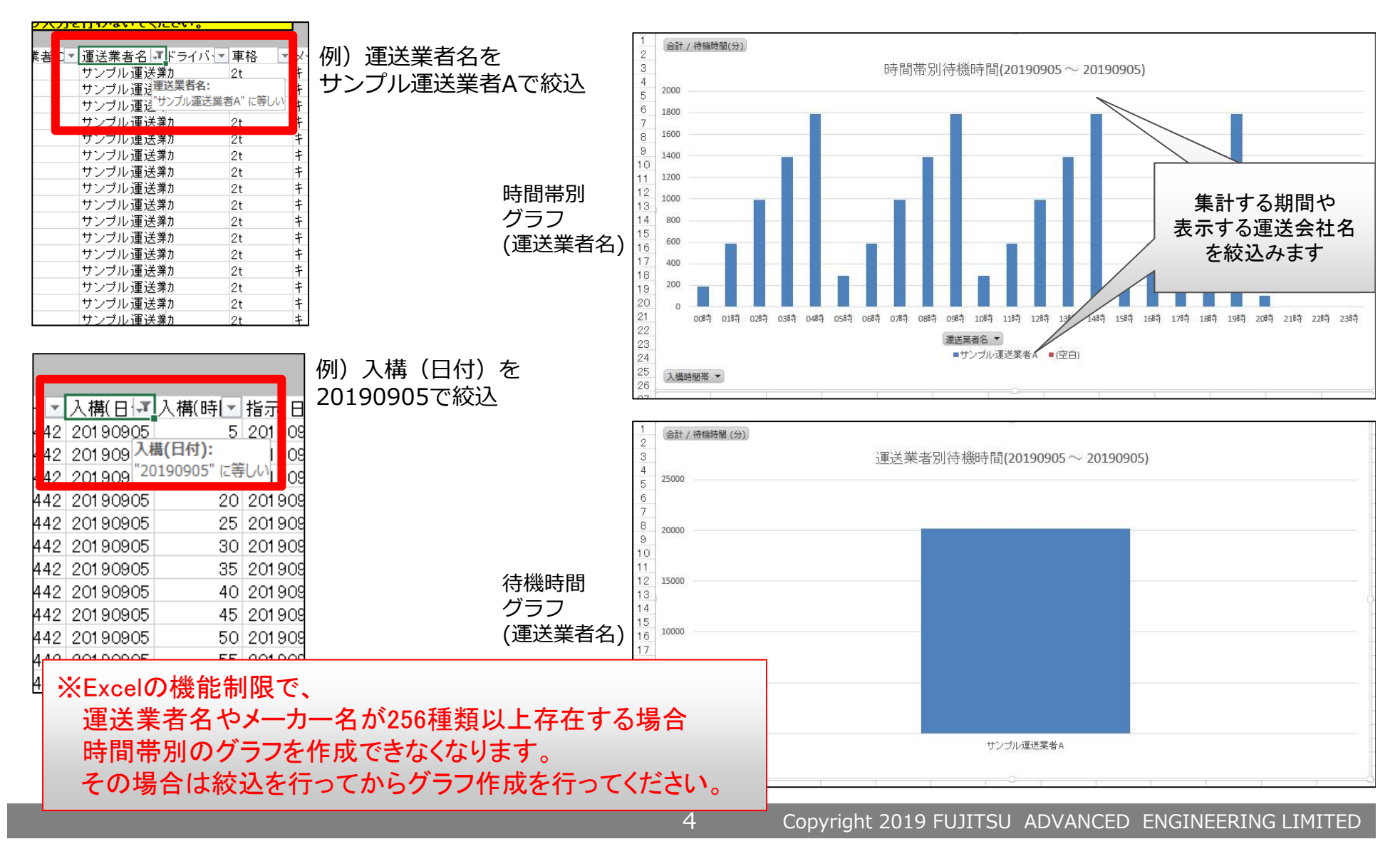

# FUJTSU

# shaping tomorrow with you